## **OP-Verrechnung über Debitoren**

Im nachfolgenden wird erklärt, wie Sie **Kundenzahlungen** schnell und einfach buchen können, ohne die Buchhaltung hierfür zu verwenden.

Klicken Sie im **Verkaufsmenü** auf **Debitoren** und suchen Sie den Debitor, der die Zahlung geleistet hat. Klicken Sie danach auf das **Register Fakturaübersicht**.

| Maskenbaum                                 | Anmeldung/ St  | artmenu/ verkaul/   | Debitoren            |                 |                    |                    |   |
|--------------------------------------------|----------------|---------------------|----------------------|-----------------|--------------------|--------------------|---|
| - Estartmenü                               |                |                     |                      | (i) 🙆 🚛         |                    |                    |   |
|                                            | Sushan         |                     |                      |                 |                    | 1/95/90            | . |
| Debitoren                                  | Suchen         |                     |                      |                 |                    | 1/65/69            |   |
| Journal                                    | Debitoren FiBu | Erweitert NK-Regels | ätze Verbindungen Fa | ktura Fakturaüb | ersicht Formular-  | Druck Vertrag Pres |   |
| Buchungsvorschlag                          | - Daten        |                     | Beträge in           | Buchnungswähr   | ung                |                    |   |
| <ul> <li>Gespeicherte Dokumente</li> </ul> | abldatum       | 17.09.2017          | OP Botrag EV         | v               | 0.00 orrochn       | Zahlbotra 0.00     |   |
| Dokumente zuweisen                         | anidacum       | 17.08.2017          | OI -Deciagity        | •               | 0,00 errechn. z    | Lamberra 0,00      |   |
| Provisionsstaffel                          | Zahlbetrag     | 4.000               | ,00 konto            |                 | 0,00 noch zuz      | uordnen 4.000,00   |   |
| Angebote                                   | Zahlweg        | Bank                | 🔽 🖉 🖉 🖉              | una F           | 0.00               |                    |   |
|                                            |                |                     |                      |                 | -,                 |                    |   |
| VK-Elerendingen                            |                |                     |                      |                 |                    |                    |   |
| Historie                                   | - Fakturaübers | SICHE               |                      |                 |                    |                    | - |
| Debitorenbanken                            | aktualisieren  |                     |                      |                 |                    |                    |   |
| Druckeinstellungen                         |                |                     |                      |                 |                    |                    |   |
| <ul> <li>Offene Posten</li> </ul>          | - Debitor      | Re-Datum            | Rechnungs-Nr.        | Betrag MW       | Offen MW           | Nettofällig        | - |
| Mahnkopf                                   | 🔶 01954 (      | 02.01.2017          | REK-01294            | 4.173,25        | 4.173,25           | 01.02.2017         |   |
| CSV- und Excel-Export                      | 01954 1        | L9.04.2017          | REK-01298            | 12,15           | 12,15              | 19.05.2017         |   |
|                                            | 01954 1        | 17.08.2017          | REK-01302            | 402,85          | 402,85             | 16.09.2017         |   |
| Vertrag                                    |                |                     |                      |                 |                    |                    |   |
|                                            |                |                     |                      |                 |                    |                    |   |
| Abrechnungsposition                        |                |                     |                      |                 |                    |                    |   |
| Artikelgruppe                              |                |                     |                      |                 |                    | 2                  | 4 |
| Preislisten                                |                |                     |                      |                 |                    |                    | - |
| Nebenkosten                                |                |                     |                      |                 |                    |                    |   |
| Artikel-Chargen-Verwaltung                 |                |                     |                      |                 |                    |                    |   |
| Variante                                   | Zuordnunger    | n                   |                      |                 |                    |                    | - |
|                                            |                | Zu                  | ordnung hinzufügen   | Zuordnung       | g entfernen        |                    |   |
|                                            | Deles          | . Nu                | /                    |                 | -<br>Forth Dialage |                    |   |
|                                            | - Beleg        | J-INF. M            | Konto zu             | igeoranet       | Ext.Beleg          | nr. OP-Betrag Za   | 1 |
|                                            |                |                     |                      |                 |                    |                    |   |
| Funktionen                                 |                |                     |                      |                 |                    |                    |   |
| Statistik drucken (a4 P)                   |                |                     |                      |                 |                    |                    |   |
| Listendruck (a4 P)                         |                |                     |                      |                 |                    |                    |   |
| USt-IdNr. online prüfen                    |                |                     |                      |                 |                    |                    |   |
| OP-Liste (a4 P)                            |                |                     |                      |                 |                    |                    | 4 |
|                                            | 4              |                     |                      |                 |                    |                    | 8 |

Geben Sie den **Zahlbetrag** und den **Zahlweg** ein. Klicken Sie danach auf **aktualisieren**. Die offenen Posten werden selektiert und im oberen Fensterteil angezeigt. **Markieren Sie den offenen Posten**, der bezahlt wird und klicken auf "**Zuordnung hinzufügen**" Der Posten wir im oberen Fenster als zugeordnet markiert und in den unteren Fensterteil verschoben.

| Maskenbaum                             | Anmeldung/ St  | artmenü/ Verkauf/ I     | Debitoren                            |                     |                       |              |
|----------------------------------------|----------------|-------------------------|--------------------------------------|---------------------|-----------------------|--------------|
| Startmenü                              |                |                         |                                      | 1000                |                       |              |
| Verkauf                                |                |                         | 0000                                 |                     |                       |              |
| Artikel                                | Suchen         |                         |                                      |                     |                       | 1/85/89      |
| Debitoren                              | Debitoren EiBu | Erweitert NK-Regelsä    | itze Verbindungen Eak                | tura Eakturaübersic | ht Formular-Druck Ver | trag Prote   |
| Journal     Rushungerenhlag            | Debitoren Hibu | Envercence interregelad | Datažen in D                         |                     | Terrormanar-Druck ver |              |
| Gespeicherte Dokumente                 | Daten          |                         | Betrage in B                         | uchnungswahrung     |                       |              |
| Dokumente zuweisen                     | Zahldatum      | 17.08.2017              | OP-Betrag FW                         | 4.173,25            | errechn. Zahlbetra    | 4.173,25     |
| Provisionsstaffel                      | Zahlbetrag     | 4 000                   | 00 Skonto                            | 0.00                | ) noch zuzuordnen     | -173 25      |
| Angebote                               |                |                         |                                      |                     |                       | 270,20       |
| Aufträge                               | Zahlweg        | Bank                    | Offen n. Zahlu                       | ng F 0,00           | )                     |              |
| VK-Lieferungen                         |                |                         |                                      |                     |                       |              |
| VK-Rechnungen                          | — Fakturaübere | icht                    |                                      |                     |                       |              |
| Historie                               | Takturaubers   | ner re                  |                                      |                     |                       |              |
| Depitorenbanken                        | aktualisieren  |                         |                                      |                     |                       |              |
|                                        | Debitor        | Re-Datum                | Rechnungs-Nr.                        | Betrag MW 0         | Offen MW Ne           | ttofällig    |
| Mahnkopf                               | ▲ 01954 C      | 2 01 2017               | BEK-01294                            | 4 173 25            | 4 173 25 01 02 20     | 17           |
| CSV- und Excel-Export                  | 01054 1        | 0.04.2017               | REK 01209                            | 12.15               | 12.15 10.05.20        | 17           |
| Abrechnungslauf                        | 01954 1        | .9.04.2017              | NEK-01290                            | 12,15               | 12,15 19.05.20        | 17           |
| Vertrag                                | 01954 1        | .7.08.2017              | REK-01302                            | 402,85              | 402,85 16.09.20       | 17           |
| <ul> <li>Vertragspositionen</li> </ul> |                |                         |                                      |                     |                       |              |
| Abrechnungskopf                        |                |                         |                                      |                     |                       |              |
| Abrechnungsposition                    |                |                         |                                      |                     |                       | -            |
| Artikeigruppe     Projelisten          | 4              | II.                     |                                      |                     |                       |              |
|                                        |                |                         |                                      |                     |                       |              |
| Artikel-Chargen-Verwaltung             |                |                         |                                      |                     |                       |              |
| • Variante                             | – Zuordnunger  |                         |                                      |                     |                       |              |
| Einheiten                              |                | 7                       | and a second data and a first second | 7                   |                       |              |
| Zahlungsbedingungen                    |                | 200                     | oranung ninzurugen                   | Zuörünung en        | trernen               |              |
| Zahlungsweise                          | Konto          | Belegdatum              | OP-Ursprungsbeleg                    | or -Betrag          | Skontbetrag offen n   | .Zahlung 🄶 🔶 |
|                                        | 🔶 01954 0      | 2.01.2017 R             | EK-01294                             | 4.173,25            | 0,00                  | 0,00 OP-0    |
| Funktionen                             |                |                         |                                      |                     |                       |              |
| Statistik drucken (a4 P)               |                |                         |                                      |                     |                       |              |
| Listendruck (a4 P)                     |                |                         |                                      |                     |                       |              |
| USt-IdNr. online prüfen                |                |                         |                                      |                     |                       |              |
| OP-Liste (a4 P)                        |                |                         |                                      |                     |                       |              |
|                                        |                |                         |                                      |                     |                       | •            |
|                                        |                |                         |                                      |                     |                       | •            |

Wenn der Kunde Skonto gezogen hat, kann der **Skontobetrag** eingetragen werden, wenn Sie im **unteren Fenster doppelklicken**. Danach können Sie im Feld Skonto den Betrag angeben. Wenn es sich um eine **Teilzahlung** handelt, können Sie weiter unten im Feld **offen nach Zahlung** den Betrag eingeben, der nach der Zahlung als offen stehen bleiben soll. **Vergessen Sie bitte nicht die Eingaben mit F2 zu speichern**.

| Maskenbaum                                                                                                    | Apr 💷 Ang Startmenü/ Verkauf/ Debitoren/ Temporäre OP-Zurodnung                                                                                                    |  |  |  |  |  |  |  |
|----------------------------------------------------------------------------------------------------|----------------------------------------------------------------------------------------------------|--|--|--|--|--|--|--|
| Startmenů Verkauf Artikel Debitoren Debitoren                                                                                                    |                                                                                                    |  |  |  |  |  |  |  |
| Buchungsvorschlag     Gespeicherte Dokumente     Dokumente zuweisen     Provisionsstaffel     Angebote     Aufträge                                      | Liste         OP-00066         Konto         01954           zugeordnet         V         Ext.Belegnr.         OP-Betrag Zahlw.           OP-Betrag Zahlw.         4.173,25         CHF         OP-Betrag         4.173,25         CHF                                      |  |  |  |  |  |  |  |
| VK-Lieferungen VK-Rechnungen Historie Debitorenbanken Offene Posten Mahnkopf CSV- und Excel-Export                                                       | Zahlbetrag     Fremdy     4.000,00     Zahlbetrag     4.000,00       Skontobetrag     Zahl     173,25     Skontbetrag     173,25       Belegdatum     02.01.2017     Zahlungsbedingun BO Tage netto     X       ursp.Betrag     4.173,25     ursp.Betrag Zahlw     4.173,25 |  |  |  |  |  |  |  |
| Abrechnungslauf     Vertrag     Vertragspositionen     Abrechnungskopf     Abrechnungsposition     Temporare OP-zurodnung     Import/Export              | Wahrungsfaktor 1,00000<br>Netto fällig ab 01.02.2017 Skontosatz 4,151441<br>OP-Ursprungsbele{REK-01294<br>offen n. Zahlung 0,00<br>Grund der Nichtz. Zur Zahlung markiert                                                                                                   |  |  |  |  |  |  |  |
| Oruckeinsteilungen     Oruckeinsteilungen     Oruckeinsteilungen     Okuchungserfassung     Buchungspositionen     Offene Posten     Artikelgruppe     v | OP-Text Zahlsperre Zahlart  Skonto 1 fällig von Skonto 2 fällig von Skonto 2 fällig bis Bankrchürsel                                                                                                    |  |  |  |  |  |  |  |
| Funktionen<br>Listendruck (a4 P)                                                                                                    |                                                                                                    |  |  |  |  |  |  |  |

Nachdem alle bezahlten Offenen Posten zugeordnet worden sind, können Sie mit der **Funktion Beleg buchen** die Zahlung buchen. Bitte beachten Sie, dass diese Funktion nur dann zu sehen ist, wenn oben rechts im Feld "noch zuzuordnen" der Wert 0,00 angezeigt wird.

| Maskenbaum Anmeldung/ Startmenü/ Verkauf/ Debitoren |   |               |                    |            |                                  |                  |                   |               |         |
|-----------------------------------------------------|---|---------------|--------------------|------------|----------------------------------|------------------|-------------------|---------------|---------|
| Startmenü                                           | - | BO D          | + RAA              | M          |                                  | (j) 🔗 🕻          | DA MA             |               |         |
| /erkauf                                             |   |               | 0 000              | 000        |                                  |                  |                   |               |         |
| Artikel                                             |   | Suchen        |                    |            |                                  |                  |                   |               | 1/8     |
| Debitoren                                           |   | Dobitoron     |                    | ordeätao   | Vorbindungon                     | ktura Eakturaiik | oreicht Formular- | Druck Vortrag |         |
| Journal                                             |   | Debitoren     | ibu Liweitert Nit- | regeisatze | verbindungen ra                  |                  | ersiene Formulai- | Druck vertrag | 4.5     |
| Buchungsvorschlag                                   |   | Daten —       |                    |            | <ul> <li>Beträge in I</li> </ul> | Buchnungswähr    | ung               |               |         |
| Gespeicherte Dokumente                              |   | Zahldatum     | 17.08.2017         |            | OP-Betrag FV                     | V 4.17           | 3,25   errechn    | Zal III da    | 1 000 0 |
| Dokumente zuweisen                                  |   | 7 - 1-111     |                    | 000.00     | Character                        | 17               | 2.25              |               | 0.0     |
|                                                     |   | Zanibetrag    |                    | 1.000,00   | SKONLO                           | 17               | 5,25 moch 202     | uoranen       | 0,0     |
|                                                     |   | Zahlweg       | Bank               |            | Offen n. Zahl                    | ung F            | 0,00              |               |         |
| VK-Lieferungen                                      |   |               |                    |            |                                  |                  |                   |               |         |
| VK-Rechnungen                                       |   |               |                    |            |                                  |                  |                   |               |         |
| Historie                                            |   | - Fakturaüb   | ersicht            |            |                                  |                  |                   |               |         |
| Debitorenbanken                                     |   | aktualisierer | ۱                  |            |                                  |                  |                   |               |         |
| Druckeinstellungen                                  |   |               |                    | -          |                                  |                  |                   |               |         |
| Offene Posten                                       |   | Debitor       | Re-Datum           |            | Rechnungs-Nr.                    | Betrag MW        | Offen MW          | Nettofa       | llig    |
| Mahnkopf                                            |   | 🔶 01954       | 02.01.2017         | RE         | K-01294                          | 4.173,25         | 4.173,25          | 01.02.2017    |         |
| CSV- und Excel-Export                               |   | 01954         | 19.04.2017         | RE         | K-01298                          | 12,15            | 12,15             | 19.05.2017    |         |
| Abrechnungslaut                                     |   | 01954         | 17.08.2017         | RE         | K-01302                          | 402.85           | 402.85            | 16.09.2017    |         |
| Vertrag                                             |   |               |                    |            |                                  |                  |                   |               |         |
|                                                     |   |               |                    |            |                                  |                  |                   |               |         |
|                                                     |   |               |                    |            |                                  |                  |                   |               |         |
| Artikelgruppe                                       |   |               |                    |            |                                  |                  |                   |               |         |
| Preislisten                                         |   |               | II.                |            |                                  |                  |                   |               |         |
| Nebenkosten                                         |   |               |                    |            |                                  |                  |                   |               |         |
| Artikel-Chargen-Verwaltung                          |   |               |                    |            |                                  |                  |                   |               |         |
| Variante                                            |   | Zuordnung     | gen                |            |                                  |                  |                   |               |         |
| Einheiten                                           |   |               |                    | Zuordni    | una hinzufüaen                   | Zuordnun         | a entfernen       |               |         |
| Zahlungsbedingungen                                 |   |               | 1                  | Zuorum     | ang mizaragen                    | Zuorunun         | generennen        |               |         |
| Zahlungsweise                                       |   | Konto         | Belegdatum         | OP-        | Ursprungsbeleg                   | OP-Betrag        | Skontbetrag       | offen n. Zah  | lung    |
| Jeterbedingungen                                    | • | 🔶 01954       | 02.01.2017         | REK-0      | 01294                            | 4.173,2          | 25 173,2          | 5             | 0,00 O  |
| Funktionen                                          |   |               |                    |            |                                  |                  |                   |               |         |
| abile developer (a 4 D)                             |   |               |                    |            |                                  |                  |                   |               |         |
| stik drucken (a4 F)                                 |   |               |                    |            |                                  |                  |                   |               |         |
| a buchen                                            |   |               |                    |            |                                  |                  |                   |               |         |
| dNr. online prüf                                    |   |               |                    |            |                                  |                  |                   |               |         |
| iste (a4 P)                                         |   |               |                    |            |                                  |                  |                   |               |         |
|                                                     |   |               | 1                  |            |                                  |                  |                   |               |         |
|                                                     |   |               |                    |            |                                  |                  |                   |               |         |
|                                                     |   |               |                    |            |                                  |                  |                   |               |         |